# らくらく窓口の使い方

※一度に複数の証明書は選択できません。 1種類ごとに最初から操作が必要です。

※印刷後は、キャンセルはできません。

※スマホ用電子証明書を使用の場合は、マイ ナポータルのバージョンが古いとバージ ョンアップが必要です。

※住民票記載事項証明書は、次の情報が掲載 されます。(※他の情報が必要な場合は、 お手数ですが通常の窓口のご利用をお願 いします。)

①住所・②氏名・③生年月日・④性別⑤マイナンバー(選択により)

 カードリーダーにマイナンバーカードを 置いてください。
 (スマホ用電子証明書にも対応)

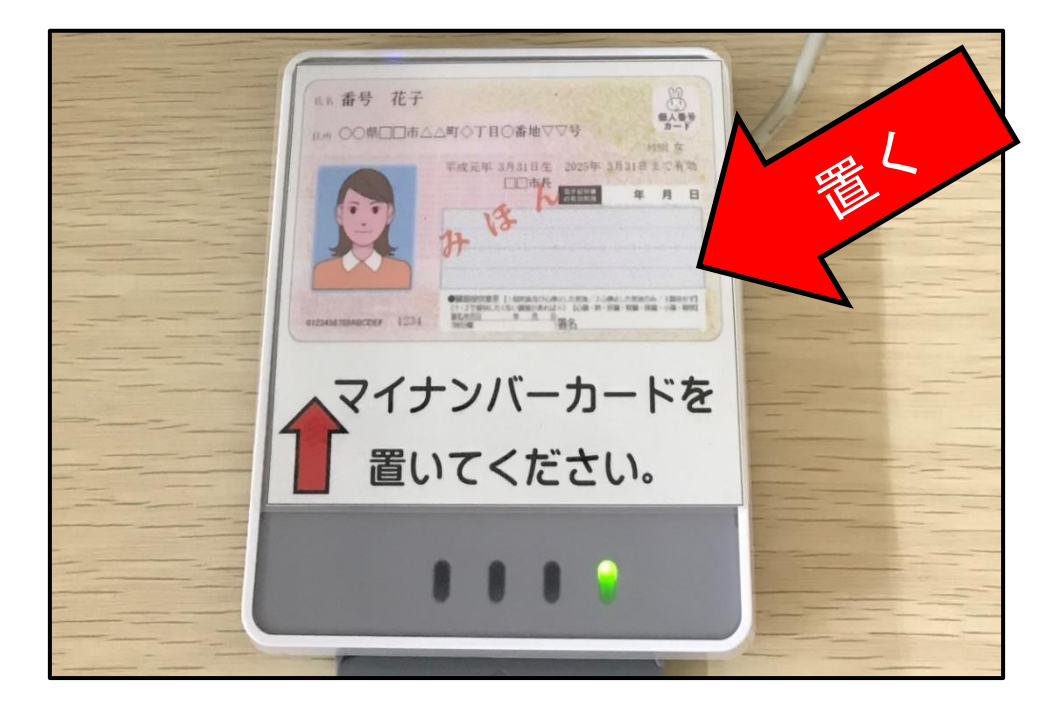

② 「証明書交付の申請を開始する」をタッ チしてください。

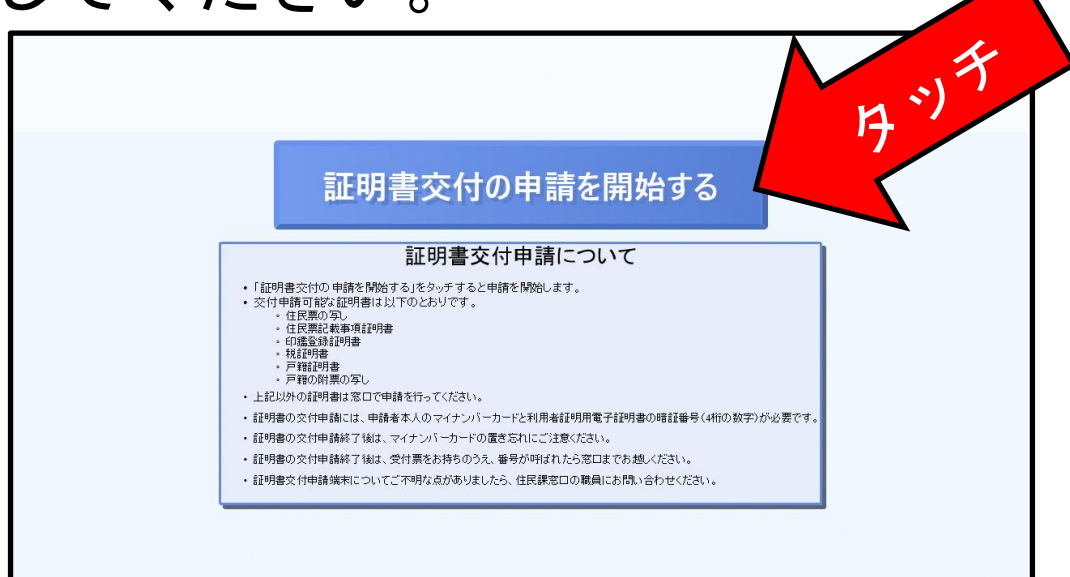

#### ③ 「お住まいの市区町村の証明書」をタッ チしてください。

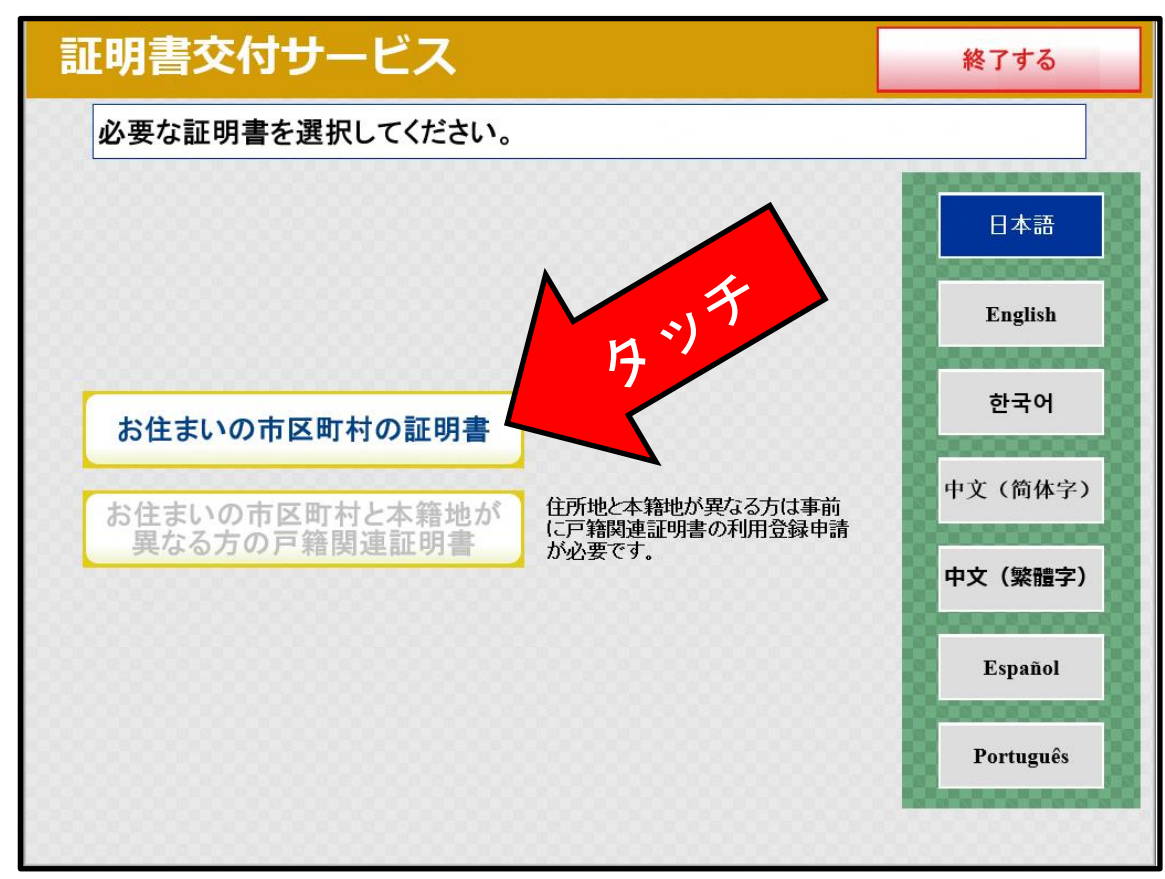

# ④ 暗証番号(4ケタ)を入力してください。

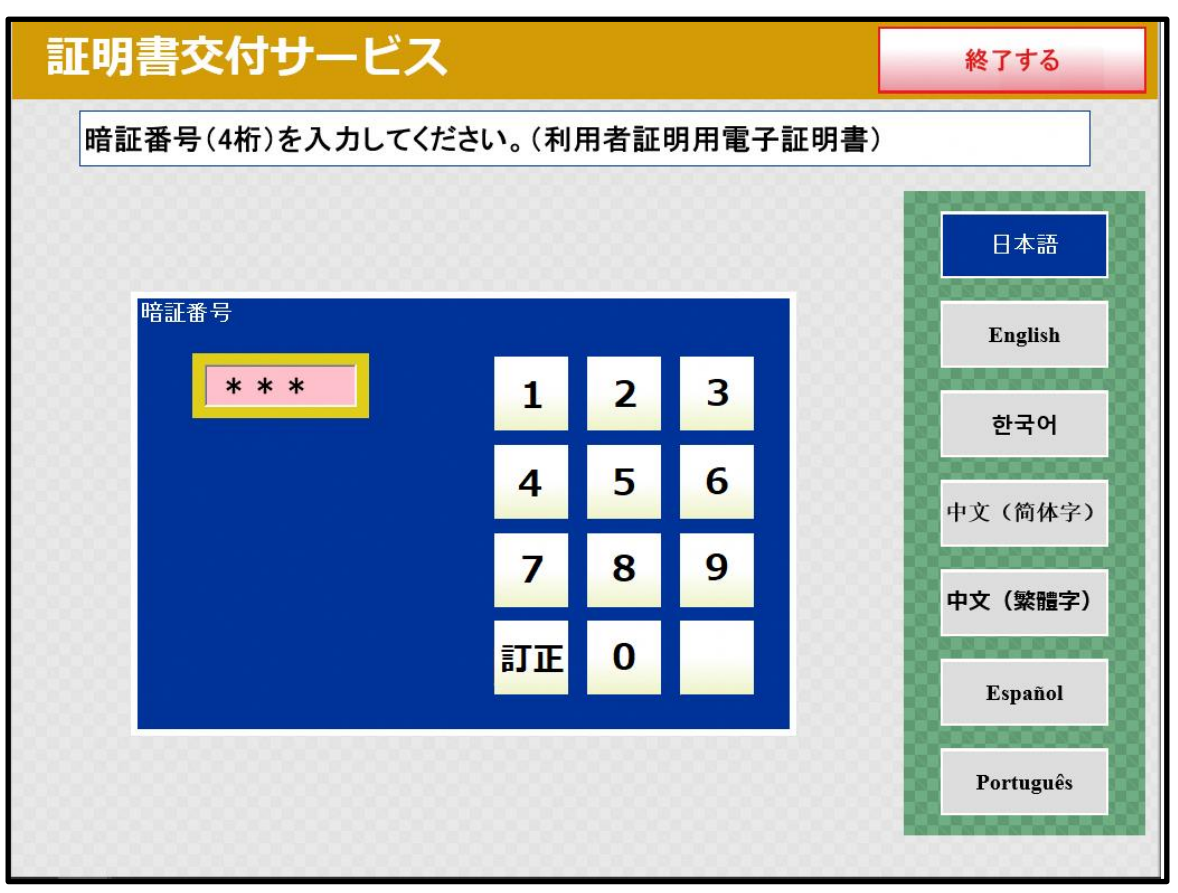

 5 カードリーダーに置かれたマイナンバー カードを外してください。

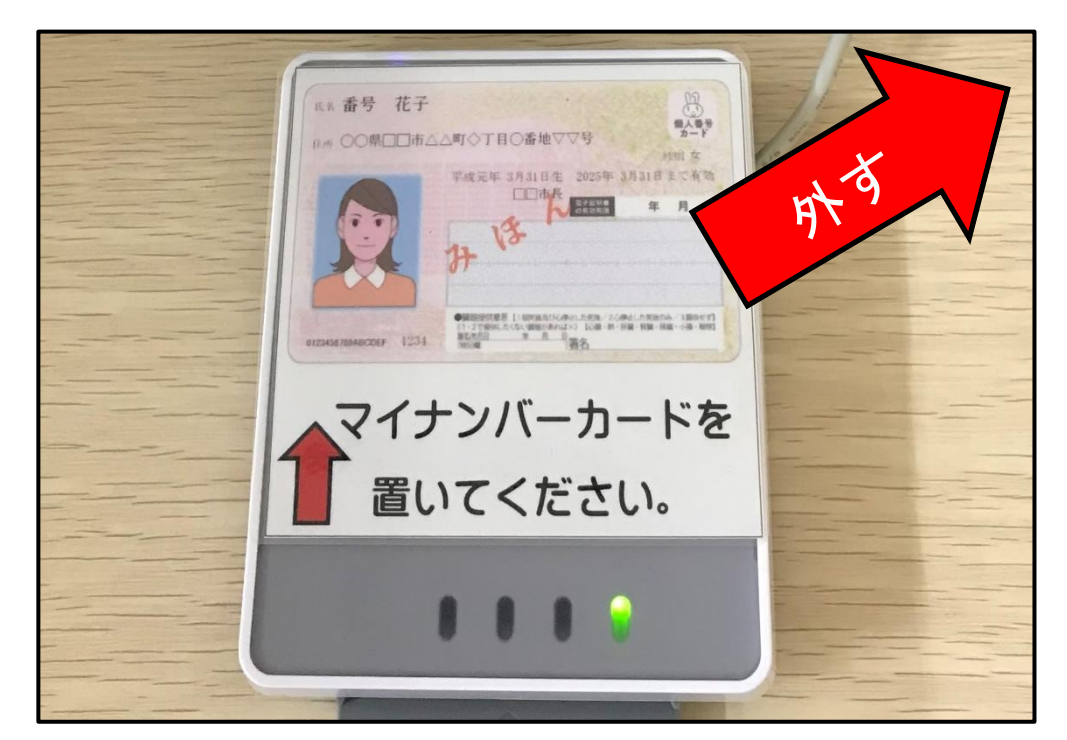

※スマホの場合、マイナポータルのバージョンアップが必要な場合があります。

## ⑥必要な証明書を選択してください。

| 証明書交付サー    | ビス               | 終了する         |     |
|------------|------------------|--------------|-----|
| 必要な証明書を選択し | てください。           |              | K   |
| 選択できない     | 証明書は、該当市区町村では交付対 | 象外す。         | D'~ |
|            | 住民票の写し           | 雨花形          |     |
|            | 住民票記載事項証明書       | <b>沙学</b> 」、 | 7   |
|            | 印鑑登録証明書          | '7           |     |
|            | 各種税証明書           |              |     |
|            | 戸籍証明書            |              |     |
|            | 戸籍の附票の写し         |              |     |
|            |                  |              |     |
|            |                  |              | J   |

※一度に複数の証明書は選択できません。 1種類ごとに最初から操作が必要です。

⑦ 証明書ごとに必要事項を選択してください。(画面の指示に従ってください。)

⑧ 証明書の種類、部数を確認し、「確定する」 をタッチしてください。

| 証明書交付   | サービス         |        |      |   | 終了 | する   |          |
|---------|--------------|--------|------|---|----|------|----------|
| 必要な部数をノ | しカし、「確定する」ボタ | ンを押してく | ださい。 | , |    |      |          |
| ĩ       | 級            |        |      |   |    | 部数   |          |
|         | 1            | 1      | 2    | 3 | タ  | タを   |          |
|         | (最大 10 部)    | 4      | 5    | 6 | ジチ | 確    |          |
|         |              | 7      | 8    |   |    | 認    | <b>-</b> |
|         |              | 訂正     | 0    |   |    |      |          |
|         |              |        |      |   |    |      |          |
| 前画面へ    |              |        |      |   | R  | 筆定する |          |

⑨ 発行内容確認画面(住民票の例)

| 証明書種別         住民票の写し           必要部数         1部 | タ        |
|------------------------------------------------|----------|
| 小安部数 1部                                        |          |
|                                                |          |
| 田太郎                                            | 証明書の必要な方 |
| HANG YULIAN(山田 秋子)                             |          |
|                                                |          |
|                                                |          |

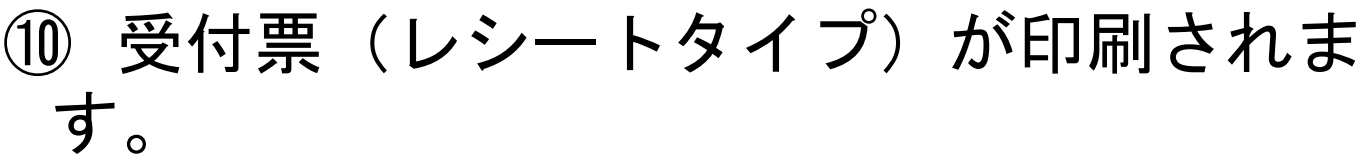

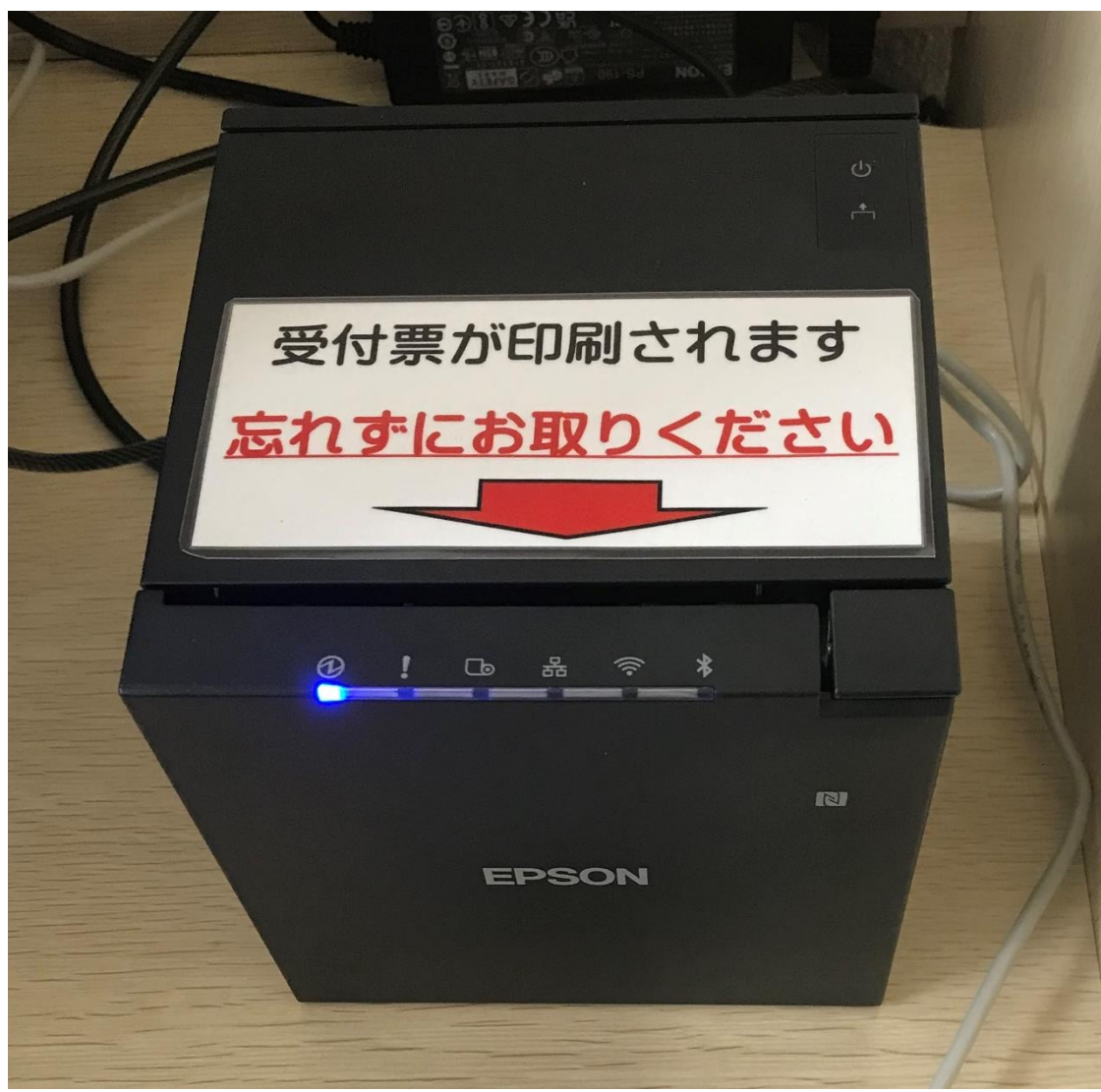

### ① <u>忘れないようにお持ちください。</u>

※その他忘れ物が無いよう再度ご確認をお願いします。

① 受付票に記載された番号でお呼びします
 ので、案内があるまで、待合席にかけてお
 待ちください。

 ① <u>誤</u>交付対策として、次のことを、確認させていただきます。
 <u>お手数ですが御協力をお願いします。</u>

●何種類申請したのか? 複数の場合、1種類ごとに確認します。

どなたの分を申請したのか?
 お名前を確認いたします。

何部申請したのか?

④ 受付票および手数料と引き換えに証明書を交付いたします。